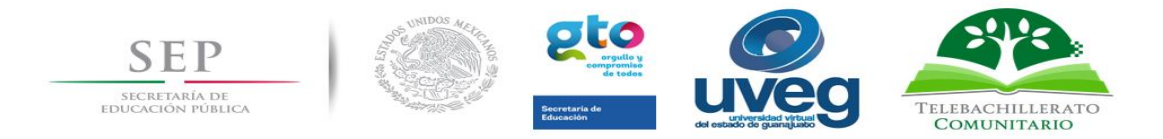

Universidad Virtual del Estado de Guanajuato Secretaría Académica Dirección de Educación Media Superior Telebachilleratos Comunitarios

# Manual Técnico para el Sistema Informático de Planeación Académica

Irapuato, Gto. Enero de 2017

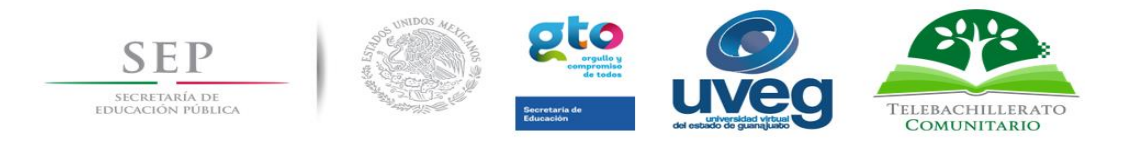

## Contenido

| 1. Introducción |           |                                                                                        |
|-----------------|-----------|----------------------------------------------------------------------------------------|
|                 | 1.1.      | Características del sistema de planeación académica2                                   |
|                 | 1.2.      | Recomendaciones2                                                                       |
| 2.              | Acceso    | al sistema de planeación académica3                                                    |
| 3.              | Tabler    | o del sistema planeación académica8                                                    |
| 4.              | Menú      | "Consultar" de las semanas Plan Clase9                                                 |
| 5. E            | laborac   | ón del Plan Clase10                                                                    |
|                 | Bloqu     | es y competencias12                                                                    |
|                 | Activio   | lades14                                                                                |
| 6. N            | lovedad   | es del Sistema Informático de Planeación Académica Versión 2.015                       |
| E               | videnc    | ias de aprendizaje15                                                                   |
| F               | ecurso    | s17                                                                                    |
| E               | Bibliogra | afía18                                                                                 |
| 7. E            | ditar pla | aneación21                                                                             |
| 8. C            | ifusión   | de competencias del responsable y los docentes y Trabajo Colegiado23                   |
| R               | eportes   | de la difusión de competencias del responsable y los docentes y de Trabajo colegiado23 |
| 7               | . Recu    | sos necesarios para el uso del sistema informático27                                   |

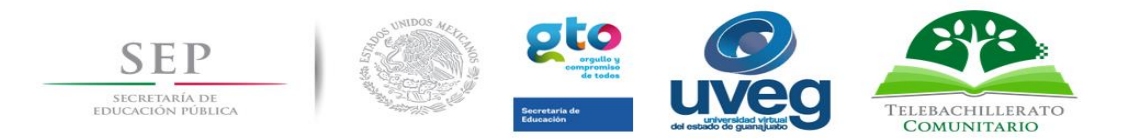

## 1. Introducción

El presente documento tiene el propósito de facilitar al usuario del Sistema de Planeación Académica, el ingreso y llenado del Plan Clase, documento bajo el cual, el docente de Telebachillerato Comunitario UVEG establece sus actividades y estrategias para el logro de las competencias en los estudiantes; así como reportar de manera ágil y dinámica las actividades de Trabajo Colegiado que se realizan al interior del Centro.

## 1.1.Características del sistema de planeación académica

- El sistema de planeación académica se encuentra disponible sólo en línea, por lo que es necesario contar con una conexión a Internet para poder acceder al mismo.
- Cuenta con un indicador de cumplimiento del llenado de planeaciones académicas.
- Una vez guardadas las planeaciones académicas, se genera un formato de Plan Clase disponible para descargar en archivo de Microsoft Excel, idéntico al formato en el que se ha trabajado en el ciclo escolar 2015-2016.
- A partir del presente año, también podrá descargarse el Plan de Evaluación, mismo que contendrá los productos de aprendizaje, instrumentos de evaluación y porcentajes para que estudiantes y padres de familia conozcan la forma de evaluación en el Telebachillerato.

## 1.2.Recomendaciones

- Utilizar navegador Mozilla Firefox o Google Chrome.
- Realizar las planeaciones con una buena conexión a Internet.
- Realice todas las modificaciones que sean necesarias a sus planeaciones académicas durante el periodo marcado para su elaboración ya que una vez cumplida la fecha límite de elaboración de la planeación académica, únicamente se podrán consultar y descargar las veces que usted las requiera.

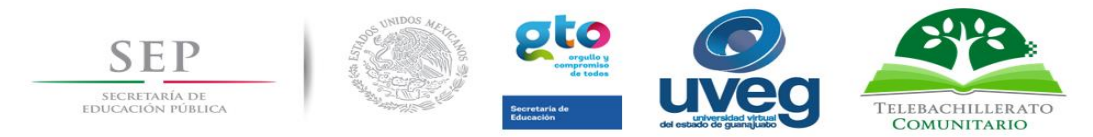

## 2. Acceso al sistema de planeación académica

a) El acceso al sistema se planeación académica se realiza a través del Campus Virtual de la UVEG, por lo que debemos ingresar al portal oficial de la UVEG <u>www.uveg.edu.mx</u>, en la parte izquierda de la página se encuentra una lista de secciones, elegir Campus Virtual.

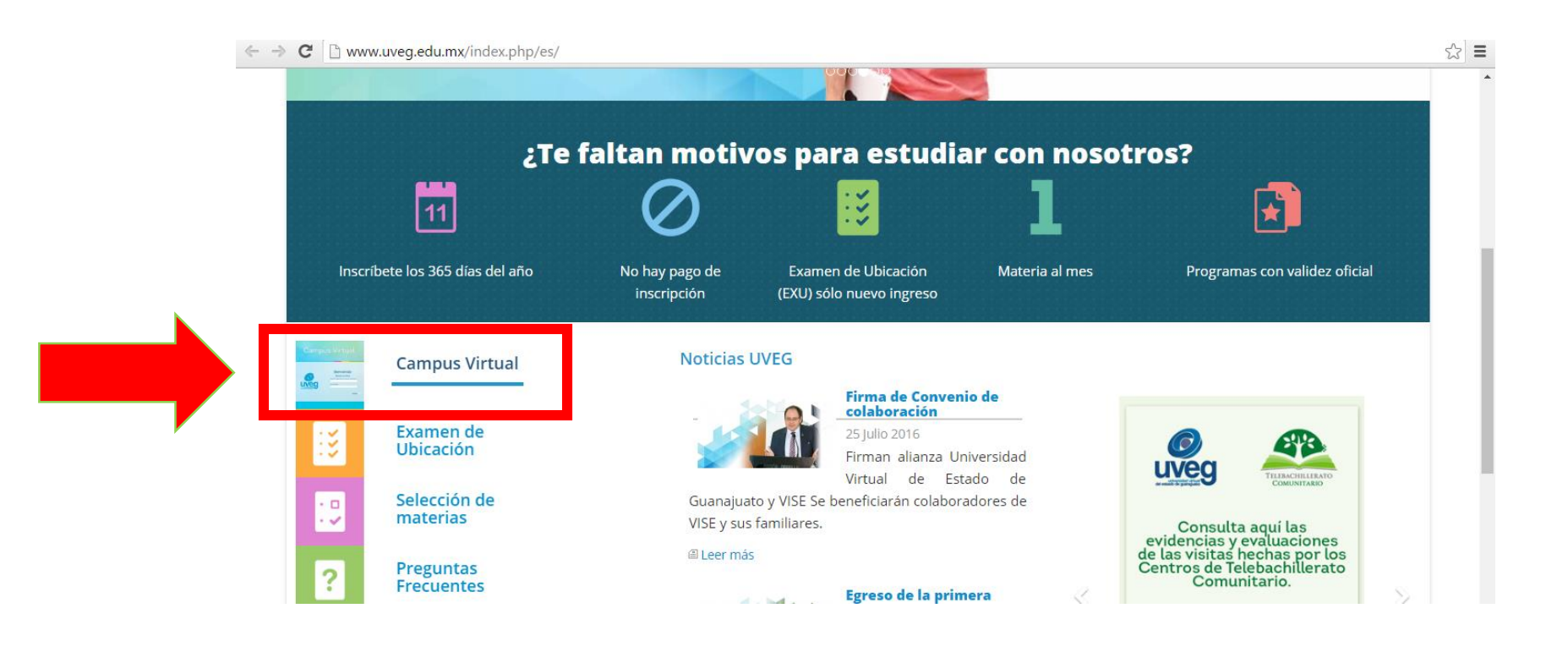

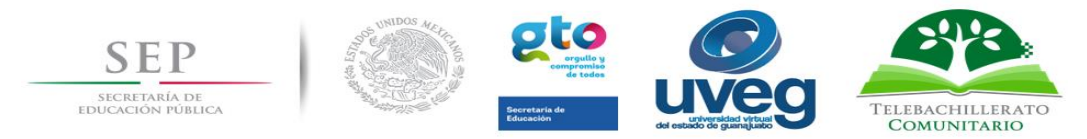

b) Se abrirá una nueva pestaña, donde deberá ingresar su usuario y contraseña; recuerde que es el mismo usuario y contraseña que utiliza para ingresar a su correo electrónico, si tiene algún inconveniente con su usuario y/o contraseña favor de contactar al departamento de mesa de ayuda de la UVEG.

| ← → C 🗋 campus.uveg.edu.mx |                                                                                                    |                                                                                                    |                                             | ¶☆ 〓           |
|----------------------------|----------------------------------------------------------------------------------------------------|----------------------------------------------------------------------------------------------------|---------------------------------------------|----------------|
|                            | Campus                                                                                                 | Virtual                                                                                                  |                                             |                |
|                            |                                                                                                    | Bienvenido<br>Ingresa tus datos<br>Usuario (Matrícula o Correo Personal):<br>Contraseña:                 |                                             |                |
| Ing<br>Par                 | resando al Campus Virtual manifiesto la aceptació<br>a una correcta navegación en el Campus Virtual tr | n y comprensión establecidas en las Condiciones de<br>e recomendamos descargar la versión más reciente c | Uso<br>de                                   |                |
| Go                         | igle Chrome 🧐 ó Mozilla Firefox. 🤎                                                                     |                                                                                                    |                                             |                |
|                            |                                                                                                    |                                                                                                    |                                             |                |
|                            |                                                                                                    |                                                                                                    | © Universidad Virtual del Estado de Guanaju | uato 2007-2012 |

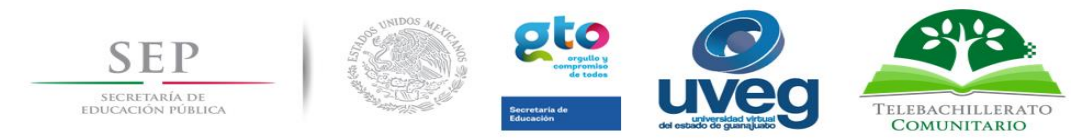

 c) En el campus virtual entrar a la sección de Control Escolar e ingresar a la sección "Administración de Telebachillerato"

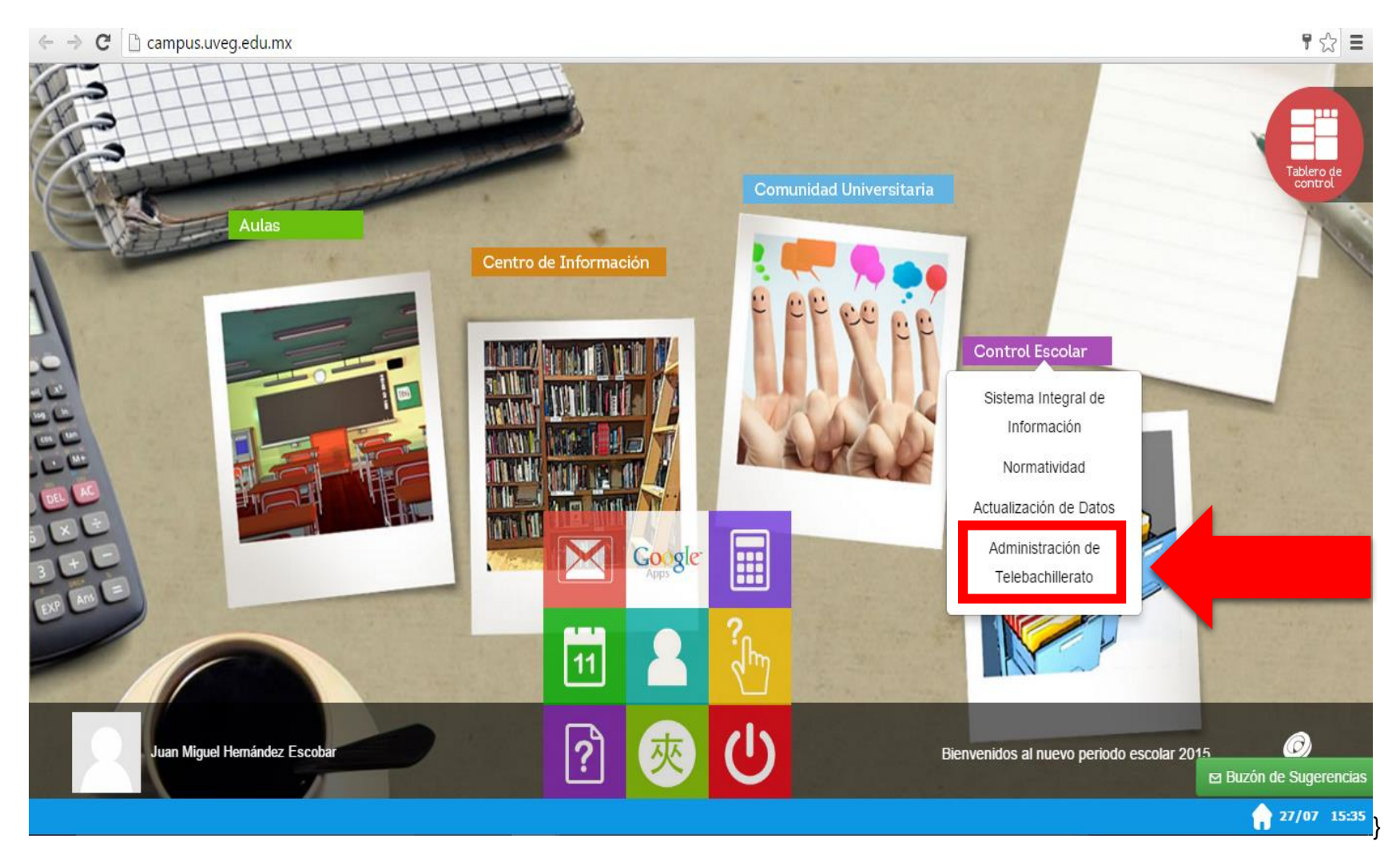

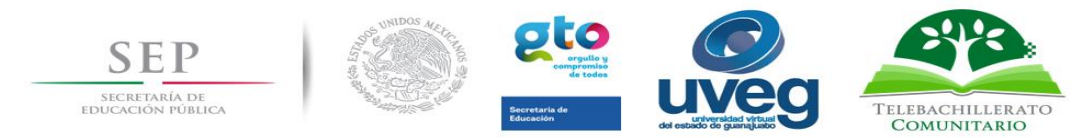

d) Aparecerá una nueva ventana, enseguida debe presionar el botón de "Ingresar al Sistema".

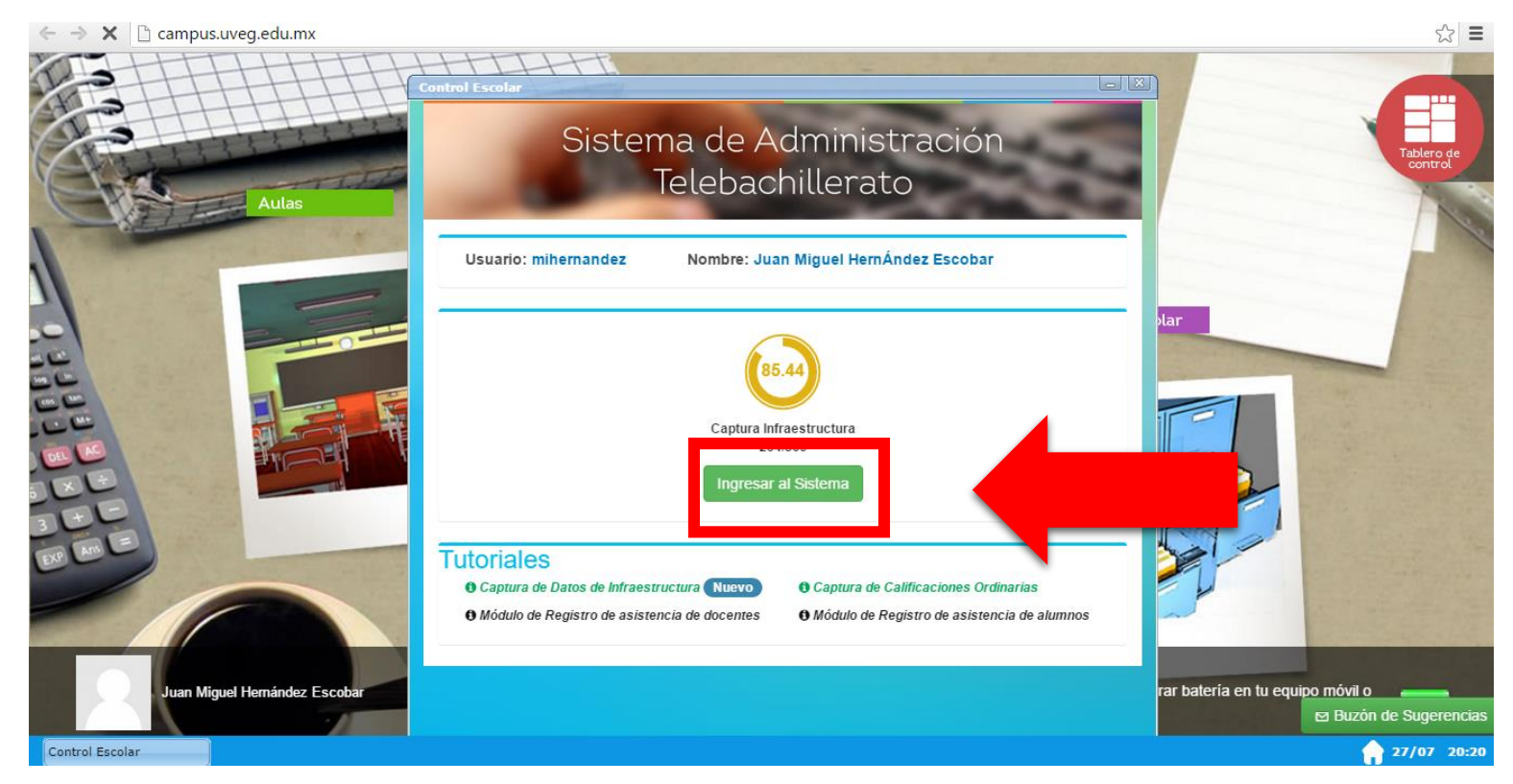

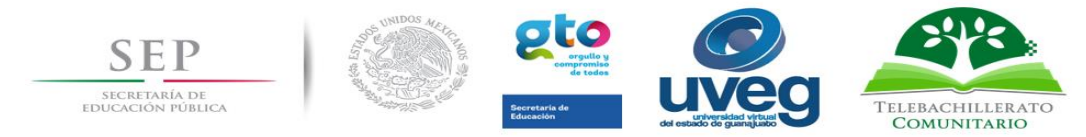

e) En la información general de su centro dirigirse a la parte inferior donde se encuentra un botón llamado
 "Planeación académica", lo presionamos.

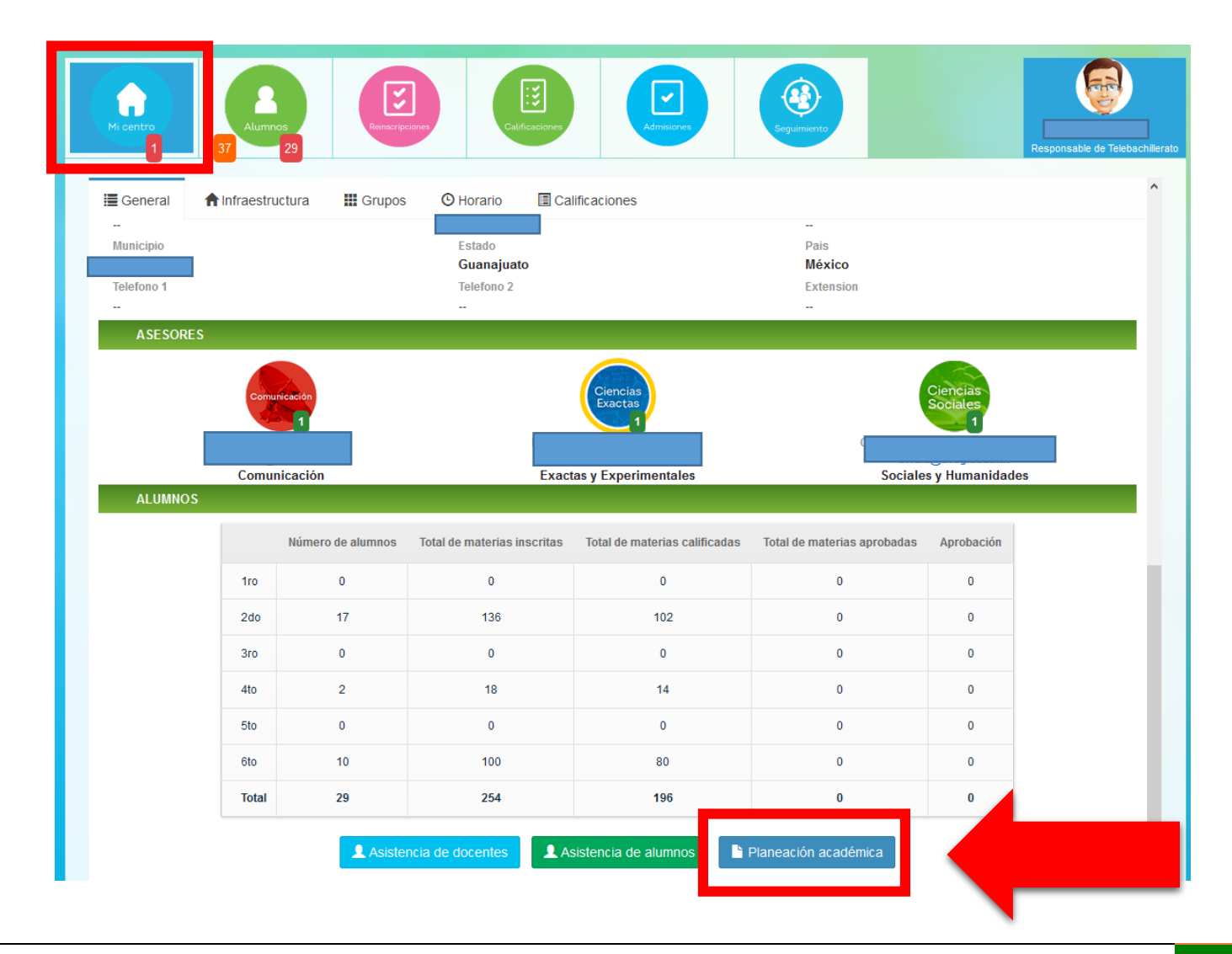

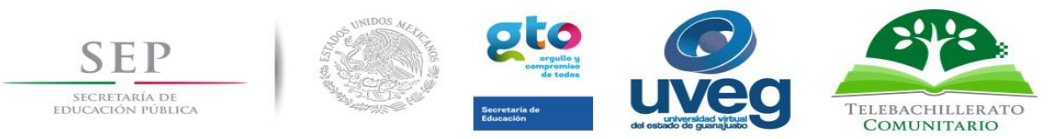

# 3. Tablero del sistema planeación académica

En esta sección se mostrará un tablero donde se podrá visualizar el cumplimiento de las planeaciones académicas.

- a) En la parte superior se muestra el nombre del Telebachillerato.
- b) En la segunda columna de la tabla viene el nombre de la asignatura.
- c) En la tercera columna se encuentra el nombre del Docente.
- d) En la cuarta columna el grupo al que pertenece la materia, muestra los grupos que se tienen.
- e) En la quinta columna se muestra el indicador de las planeaciones que ha elaborado y guardado.
- f) En la sexta columna se encuentra un botón para consultar un listado de semanas de plan clase por asignatura.

Tanto para ingresar a consultar como para realizar las planeaciones académicas, dar click en el botón "Consultar".

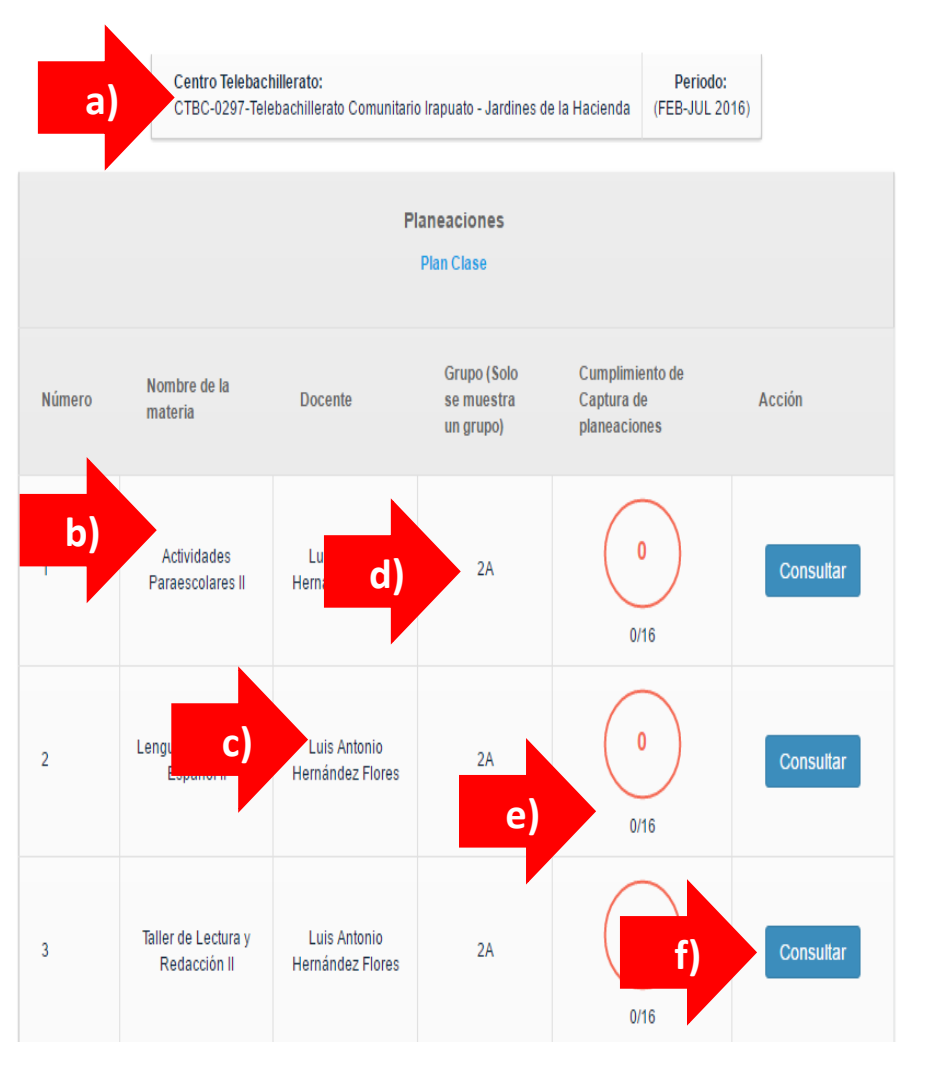

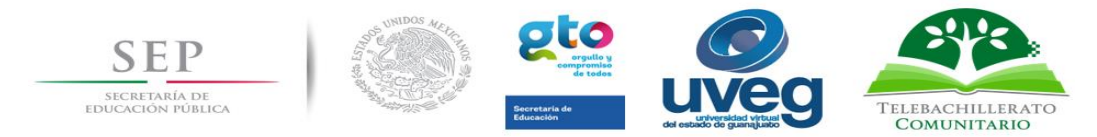

# 4. Menú "Consultar" de las semanas Plan Clase.

Al presionar el botón "Consultar" se muestra una nueva que mostrará el estatus de las planeaciones, aquí aparecerán los siguientes botones:

- Botón "Elaborar Planeación": sirve para elaborar el plan clase, que abrirá una pantalla nueva para la captura de datos de la planeación académica.
- Botón "Descargar Planeación": sirve para descargar la planeación académica en archivo Excel.
- Botón "Editar Planeación": sirve para realizar ajustes de las actividades de alguna planeación. Este botón únicamente estará habilitado durante el periodo designado a la elaboración de planeaciones académicas.

|                                             |        | Planeaciones<br>Plan Clase |                       |
|---------------------------------------------|--------|----------------------------|-----------------------|
| Semana                                      | Acción |                            |                       |
| Semana 1 (22 Agosto - 26 Agosto)            |        | Lescargar Planeación       | 🕼 Editar Planeación 🗸 |
| Semana 2 (29 Agosto - 2 Septiembre)         |        | 🛓 Descargar Planeación     | C Editar Planeación   |
| Semana 3 (5 Septiembre - 9 Septiembre)      |        | 🛓 Descargar Planeación     | C Editar Planeación   |
| Semana 4 (12 Septiembre - 16<br>Septiembre) |        | ● Elaborar P               | laneación 🗙           |

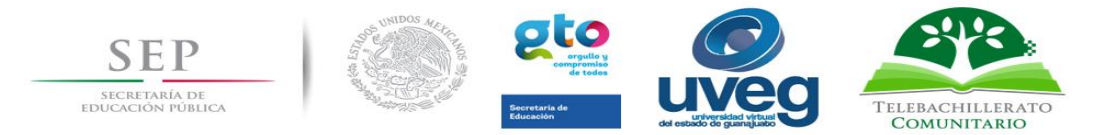

# 5. Elaboración del Plan Clase

## Esta es la pantalla donde se podrá elaborar el plan clase.

| @<br>uveg                                                                                                    | Plan Clase                                                                                                    | Codificación<br>No. Rex.<br>Emsión                                                                   | F.DIREMS-005<br>0<br>08/05/2015 |
|----------------------------------------------------------------------------------------------------|----------------------------------------------------------------------------------------------------|----------------------------------------------------------------------------------------------------|---------------------------------|
| Reference to the second second s                                                                                                    | UNVERSIDAD VIRTUAL DEL ESTADO DE GUANAJUATO<br>TELEBACHILLERATOS COMUNITARIOS DEL ESTADO DE GUANA                                 | OTAU                                                                                                 | sems                            |
| mbre del Centro de TBC :<br>deschilutato Comunitato Salamanca - La Ordeña<br>distegitivar :<br>execcione un alea disciplinar •<br>is centana :<br>descione el número de hoss •                                                                                                    | Muntolpio :<br>Salamanca<br>Bemana :<br>Nombre del docente :<br>Misam Piculina Antylo Ponca                                       | Cielo Escolar :<br>2016-2017<br>Adignatura :<br>Pinnene seleccione un deta disciplinar<br>Gruppiaj : | Periodo :<br>Peloeio Julio 2016 |
| Phres seleccione una asignatura Phres seleccione una asignatura Competencias a desarrollar <sup>1</sup> Geneficas : B1.5e conce y valors a si mismo y aboda poblamas y ratos taniendo en cuenta los objetivos cue persigue.                                                                                                    | Nombre del Noque :<br>Primeo seleccione una asignatura<br>Atributos :                                                             | Tiempo asignado : * Discipilmarges/ <sup>2</sup>                                                     |                                 |
| Actividades<br>Feóla :<br>Evidencia de aprendizaje (Producto) :<br>Actividades de Enseñanza-Aprendizaje :                                                                                                    | Objeto de aprendizaje (Tema) :<br>Primoro seleccione un bicopue<br>Instrumento de evaluación <sup>2</sup> :<br>Docente : Alumno : | Nombre del proyecto infegrador :                                                                     |                                 |
| Agraph Actividad<br>Agraph Actividad<br>Agraph Actividad<br>By Recrussos<br>By Recrussos<br>By R |                                                                                                    |                                                                                                    |                                 |
| Guerer                                                                                                    |                                                                                                    |                                                                                                    |                                 |

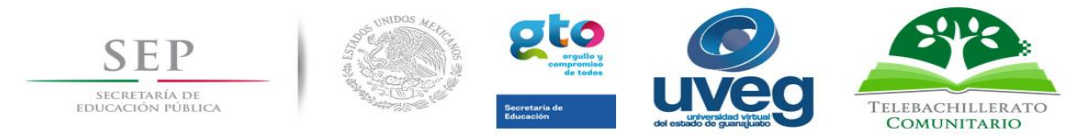

En la primera sección se precargan la mayoría de los datos, sólo hay que seleccionar el área disciplinar, la asignatura, las horas a la semana y los grupos a los que aplica la planeación.

| Nombre del Centro de TBC :<br>Telebachillerato Comunitario Jerécuaro - El Tepozán | Municipio :<br>Jerécuaro |
|-----------------------------------------------------------------------------------|--------------------------|
| Área disciplinar :                                                                | Semana :                 |
| Seleccione un área disciplinar                                                    | 2                        |
| Horas semana :                                                                    | Nombre del docente :     |
| Seleccione el número de horas                                                     | Docente                  |

| Ciclo Escolar :                        | Periodo :          |   |
|----------------------------------------|--------------------|---|
| 2016-2017                              | Febrero-Julio 2016 |   |
| Asignatura :                           |                    |   |
| Primero seleccione un área disciplinar |                    | ٣ |
| Grupo(s) :                             |                    |   |
|                                        |                    |   |
|                                        |                    |   |

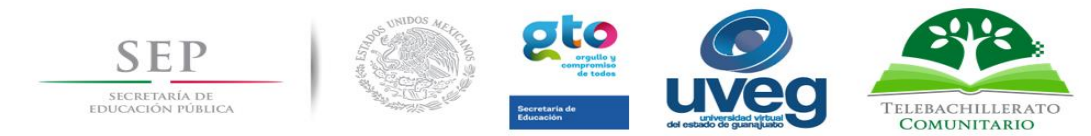

Para seleccionar un área disciplinar solo hay que presionar y elegir una de las opciones; igualmente se realiza lo

mismo para la asignatura.

| Seleccione un área discip   | olinar            |
|-----------------------------|-------------------|
| Seleccione un área discip   | blinar            |
| Matemáticas y ciencias e    | xperimentales     |
| Ciencias sociales y huma    | nidades           |
| Comunicación                |                   |
| Interdisciplinaria (Desarro | ollo Comunitario) |

#### Bloques y competencias.

En la siguiente sección es para los bloques y las competencias, al seleccionar una asignatura se cargan automáticamente todos los bloques correspondientes, ya sólo hay que elegir el nombre de un bloque (el número del mismo se cargará automáticamente); también hay que escribir el tiempo asignado que se la va a otorgar a ese bloque, mismo que puede revisarse en el programa de estudios y en los libros de texto pero debe ser propuesto por Usted con base en el tiempo total de las semanas con las que cuente, es decir, dicho tiempo se adapta al número de horas por semana para cada

| Bloque :                                                                                                    | Nombre del bloque :                           | Tiempo asignado :                                                                                                    |  |
|----------------------------------------------------------------------------------------------------|-----------------------------------------------|----------------------------------------------------------------------------------------------------|--|
| 1                                                                                                    | Resuelves problemas aritméticos y algebraicos | •                                                                                                    |  |
| Competencias a desarrollar <sup>1</sup>                                                                                             |                                               |                                                                                                    |  |
| Genéricas :                                                                                                    | Atributos :                                   | Disciplinar(es) <sup>2</sup>                                                                                                    |  |
| <ul> <li>Se conoce y valora a sí mismo y aborda<br/>problemas y retos teniendo en cuenta los<br/>objetivos que persigue.</li> </ul> |                                               | <ul> <li>1. Valora de forma crítica y responsable los<br/>beneficios y riesgos que trae consigo el<br/>desarrollo de la ciencia y la aplicación de la<br/>tecnología en un contexto histórico-social,<br/>para dar solución a problemas</li> </ul> |  |
| $\bullet \bullet \bullet \bullet \bullet \bullet \bullet \bullet \bullet \bullet \bullet \bullet$                                   |                                               | para dal solución a problemas.                                                                                                    |  |
|                                                                                                    |                                               | •••••                                                                                                    |  |

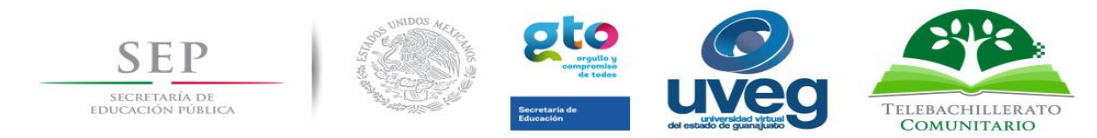

clase, horas reales con que se cuente al semestre, en el calendario escolar para los Telebachilleratos de Guanajuato.

Para seleccionar una competencia solo hay que presionar el botón señalado con las primer flecha y en la parte posterior se mostrará un circulo indicando que esa competencia ha sido seleccionada exitosamente como indica la segunda flecha.

Al seleccionar una competencia genérica se cargan automáticamente todos sus atributos. Para seleccionar un atributo se hace igual que con las competencias genéricas.

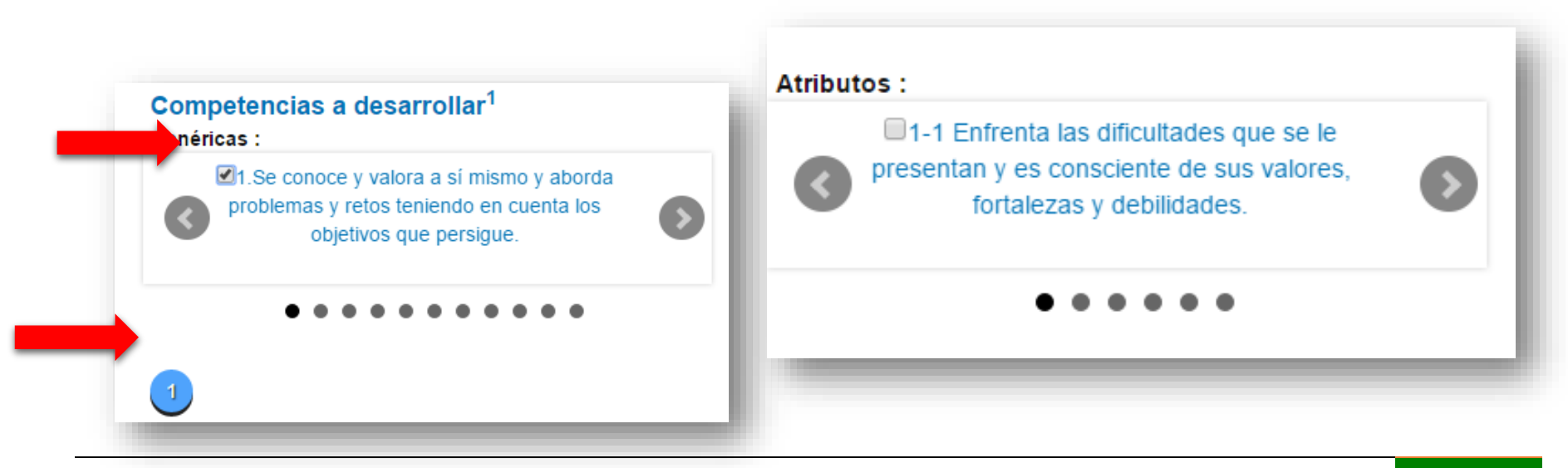

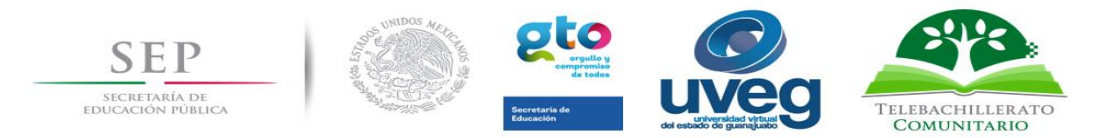

Es sumamente relevante en cada parcial, desarrollar las competencias y atributos marcados en el programa de estudios, ya que se llevará un control de las mismas. Esto permite en un futuro la entrega de una certificación complementaria al estudiante así como todos los efectos del proceso de portabilidad al que hace referencia el Marco Curricular Común. Para revisar las competencias y atributos a desarrollarse en cada asignatura, de manera compilada y resumida, usted puede consultar el **Manual Pedagógico para el diseño del Plan Clase.** 

#### Actividades

En esta sección se describe el desarrollo de sus actividades dentro del aula.

| Fecha :                                | Objeto de aprendizaje (Tema) : |                       | Nombre del proyecto integrador : |                     |
|----------------------------------------|--------------------------------|-----------------------|----------------------------------|---------------------|
|                                        | - Seleccione un ter            | na -                  |                                  |                     |
| Evidencia de aprendizaje (Producto) :  | Instrumento de eval            | uación <sup>3</sup> : |                                  | % de evaluación :   |
| Actividades de Enseñanza-Aprendizaje : | Docente :                      | Alumno :              |                                  | Tiempo en minutos : |
| Agregar Actividad                      |                                |                       |                                  |                     |
| Agregar Dia                            |                                |                       |                                  |                     |

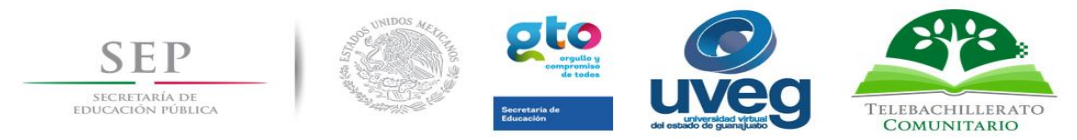

Para ingresar más actividades sólo es necesario presionar el botón "Agregar actividad", si desea capturar otro día sólo debe presionar el botón de agregar día.

En las actividades de aprendizaje es donde comienza el verdadero reto y nuestra creatividad como profesionales de la educación. En esta sección se recomienda revisar el **Manual Pedagógico para el diseño del Plan Clase** para tomar en cuenta las consideraciones allí descritas.

## 6. Novedades del Sistema Informático de Planeación Académica Versión 2.0

## Evidencias de aprendizaje

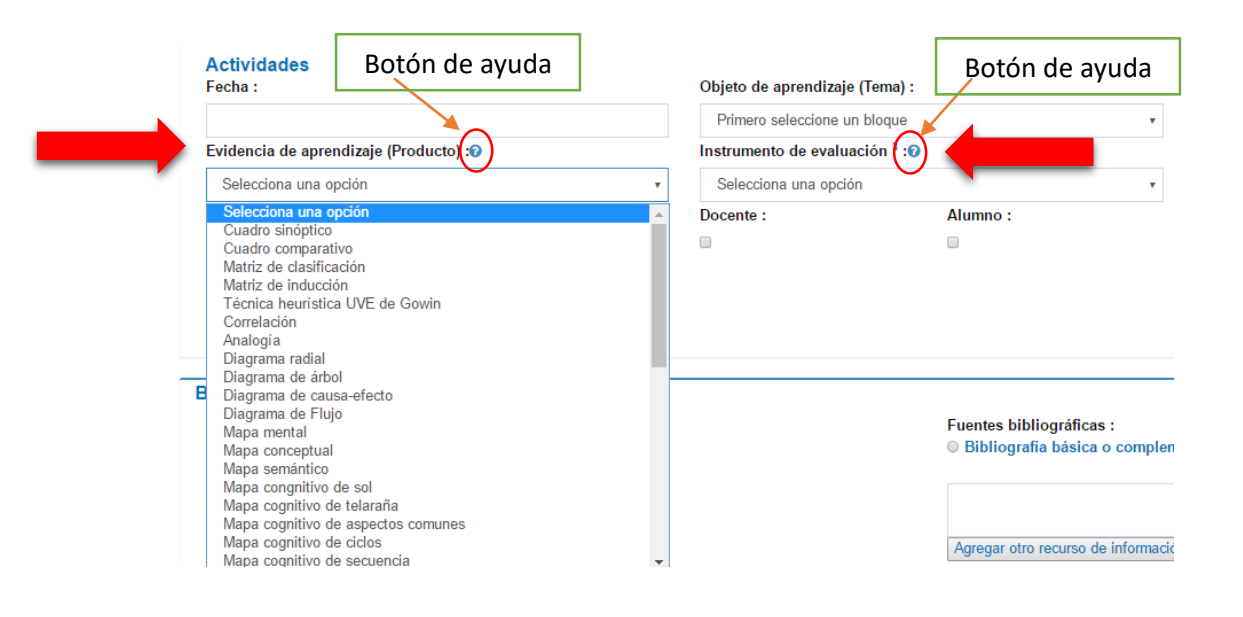

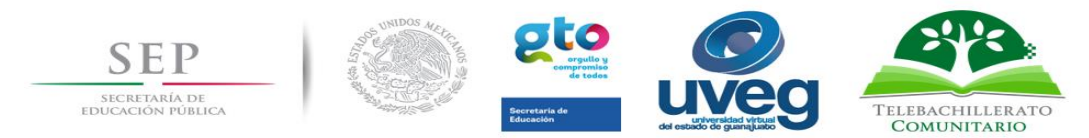

Una de las novedades de la Versión 2.0 la encontramos en el rubro de las *evidencias de aprendizaje* y de los *instrumentos de evaluación*, donde en lugar de ingresar los datos manualmente, se desplegará una lista de las evidencias de aprendizaje y de los instrumentos de evaluación respectivamente, de entre los cuales, el usuario sólo requerirá dar click en la opción correspondiente.

Esta modificación incluye una herramienta de ayuda que al pulsarla, direccionará al usuario a un documento que contiene la descripción ya sea de la evidencia de aprendizaje o del instrumento de evaluación seleccionado. Al oprimir este botón se mostrará la siguiente página:

| Cuadro sinóptico                | Link |
|---------------------------------|------|
| Cuadro comparativo              | Link |
| Matriz de clasificación         | Link |
| Matriz de inducción             | Link |
| Técnica heurística UVE de Gowin | Link |
| Correlación                     | Link |
| Analogía                        | Link |
| Diagrama radial                 | Link |
| Diagrama de árbol               | Link |
| Diagrama de causa-efecto        | Link |
| Diagrama de Flujo               | Link |
| Mapa mental                     | Link |
| Mapa conceptual                 | Link |
| Mapa semántico                  | Link |
| Mapa congnitivo de sol          | Link |
| Mapa cognitivo de telaraña      | Link |
|                                 |      |

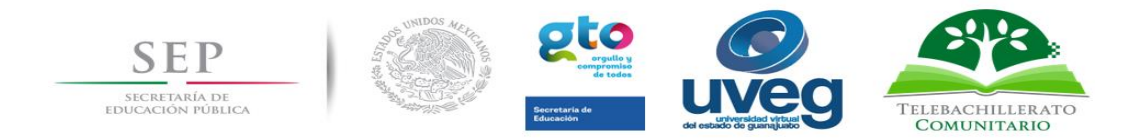

#### Recursos

En el apartado de los materiales utilizados, el usuario encontrará un listado de opciones con algunos de los materiales didácticos que puede utilizar durante la semana de clase en la cual se basa su planeación, los cuales podrá seleccionar con un solo click.

Es importante mencionar que si algún material no se encuentra en la lista, el usuario tendrá la opción de ingresar manualmente estos datos.

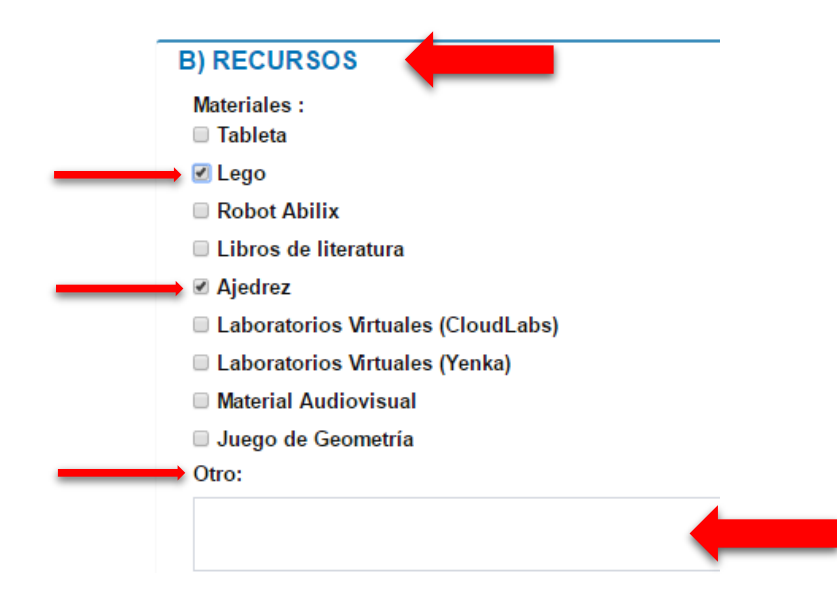

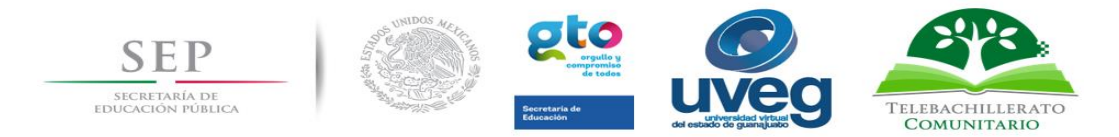

#### Bibliografía

Para esta versión, en la sección de bibliografía se precargaron los libros de la bibliografía básica y complementaria que se encuentran en la página de Telebachillerato UVEG.

Para acceder a la bibliografía sugerida sólo hay que pulsar el botón: "Bibliografía básica o complementaria" y aparecerá una sección donde pueden escribir el nombre del libro que se utilizará durante esa semana de clase.

| • | Fuentes bibliográficas : 🔶 Bibliografía 💿 Otra bibliografía | ł.  |
|---|-------------------------------------------------------------|-----|
|   | Escribe el nombre del libro:                                |     |
|   | Buscar                                                      |     |
|   |                                                             |     |
|   |                                                             | -80 |
|   | Agregar otro recurso de información                         |     |
|   |                                                             |     |

Al comenzar a escribir, el sistema les mostrará las primeras 5 coincidencias, de entre las cuales el usuario podrá seleccionar la que corresponda.

| Fuentes bibliográficas :<br>● Bibliografía básica o complementaria ○ Otra bibliografía |           |  |  |  |  |
|----------------------------------------------------------------------------------------|-----------|--|--|--|--|
| Escribe el nombre del libro:                                                           |           |  |  |  |  |
| h                                                                                      |           |  |  |  |  |
| Historia de México 1 (2a. ed.)                                                         |           |  |  |  |  |
| Historia de México 1                                                                   |           |  |  |  |  |
| Historia de México contemporáneo II                                                    | (3a. ed.) |  |  |  |  |
| Historia de México 2 (2a. ed.)                                                         |           |  |  |  |  |
| Historia general de México (3a. ed.)                                                   |           |  |  |  |  |
|                                                                                        |           |  |  |  |  |
|                                                                                        |           |  |  |  |  |
| Agregar otro recurso de información                                                    | ~         |  |  |  |  |

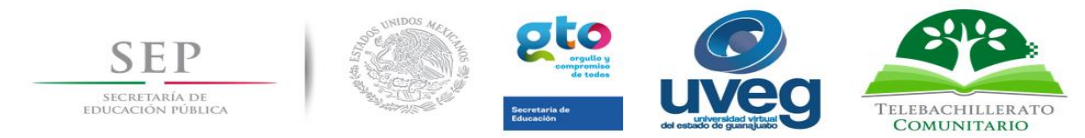

Una vez encontrado el libro deseado sólo hay que presionar sobre él y automáticamente se pondrá la referencia en formato APA del libro.

| Fuentes bibliográficas :<br>● Bibliografía básica o complementaria ● Otra bibliografía<br>Escribe el nombre del libro: |   |   |
|----------------------------------------------------------------------------------------------------|---|---|
| Buscar                                                                                                    |   |   |
| Bolívar Meza, Rosendo. (2008). Historia de México contemporáneo II (3a. ed.): Instituto Politécnico Nacional           | - | _ |
| Agregar otro recurso de información                                                                                    |   |   |

El usuario podrá ingresar varios títulos, según la cantidad de libros a utilizar en la semana clase.

Si desea agregar un libro que no se encuentra en la bibliografía recomendada, el usuario podrá utilizar la opción de "otra bibliografía" en donde podrá ingresar manualmente la referencia del libro.

| Fuentes bibliográficas :<br>Bibliografía básica o complementaria  Otra bibliografía |  |
|-------------------------------------------------------------------------------------|--|
|                                                                                     |  |
| Agregar otro recurso de información                                                 |  |

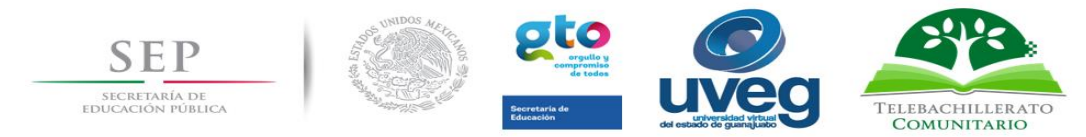

Al terminar de llenar su planeación debe presionar el botón de guardar; unicamente debe presionarlo hasta que haya terminado completamente su planeación de esa semana.

| Plan o | clase guardado exitosamente |
|--------|-----------------------------|
|        | Regresar                    |
|        | © Regresar                  |
|        | Descargar                   |
|        | Lescargar Planeación        |
|        |                             |
|        | •                           |
|        |                             |

Se mostrará una pantalla diciendo que se ha guardado exitosamente y aparecerán dos opciones; la primera para regresar a la pantalla principal y poder seguir llenando planeaciones y la segunda donde podrás descargar tu planeación en formato Excel.

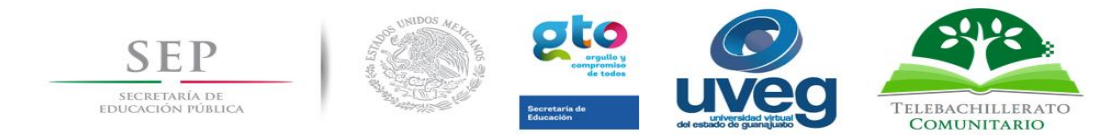

# 7. Editar planeación

En este menú se encuentra la opción para editar las planeaciones; esta opción sólo estará habilitado durante el periodo captura de las planeaciones.

|                                             | Planeaciones<br>Plan Clase                   |
|---------------------------------------------|----------------------------------------------|
| Semana                                      | Acción                                       |
| Semana 1 (22 Agosto - 26 Agosto)            | 🕹 Descargar Planeación 🕼 Editar Planeación 🗸 |
| Semana 2 (29 Agosto - 2 Septiembre)         | 🛓 Descargar Planeación 🕼 Editar Planeación 🗸 |
| Semana 3 (5 Septiembre - 9 Septiembre)      | 🛓 Descar, 🖉 Editar Planeación 🗸              |
| Semana 4 (12 Septiembre - 16<br>Septiembre) | Elaborar Planeación                          |

Al presionar el botón nos mandara a un menú idéntico a donde se realizaron las planeaciones con la diferencia que ya se precargan todos los datos que fueron previamente llenados. Se realizan los cambios deseados y se presiona el boton editar.

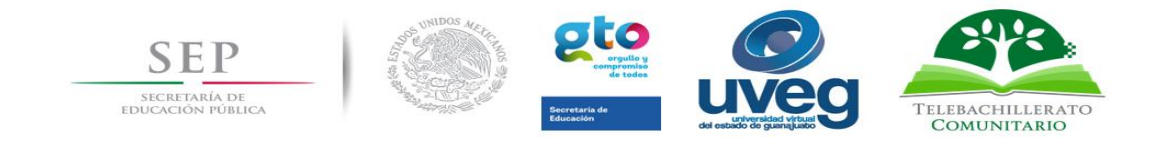

| Actividades                                                      |                      |                                                                 |                                  |  |  |
|------------------------------------------------------------------|----------------------|-----------------------------------------------------------------|----------------------------------|--|--|
| Fecha :                                                          | Objeto de aprendiza  | je (Tema) :                                                     | Nombre del proyecto integrador : |  |  |
| 08/08/2016                                                       | Utilizas y relaciona | s los distintos significados del Desarr                         | i                                |  |  |
| Evidencia de aprendizaje (Producto) :                            | Instrumento de eval  | uación <sup>3</sup> :                                           | % de evaluación :<br>9           |  |  |
| Texto                                                            | Texto                |                                                                 |                                  |  |  |
| Actividades de Enseñanza-Aprendizaje :                           | Docente :            | Alumno :                                                        | Tiempo en minutos :(60 minutos)  |  |  |
| Texto                                                            | ×.                   |                                                                 | 60                               |  |  |
|                                                                  |                      |                                                                 |                                  |  |  |
| Agregar Actividad                                                |                      |                                                                 |                                  |  |  |
| Agregar Actividad Agregar Dia ) RECURSOS Materiales :            |                      | Fuentes bibliográficas :                                        |                                  |  |  |
| Agregar Actividad Agregar Dia ) RECURSOS Materiales : Materiales |                      | Fuentes bibliográficas :                                        |                                  |  |  |
| Agregar Actividad Agregar Dia ) RECURSOS Materiales : Materiales |                      | Fuentes bibliográficas :                                        |                                  |  |  |
| Agregar Actividad Agregar Dia ) RECURSOS Materiales : Materiales |                      | Fuentes bibliográficas :<br>Libros<br>Agregar recurso de inform | nación                           |  |  |

Al presionar el botón editar nos mostrará el siguiente mensaje:

| Plar | n clase editado exitosamente |
|------|------------------------------|
|      | Regresar                     |
|      | C Regresar                   |
|      |                              |
|      | Descargar                    |
|      | 📥 Descargar Planeación       |
|      |                              |

UVEG. Secretaría Académica. Dirección de Educación Media Superior 22

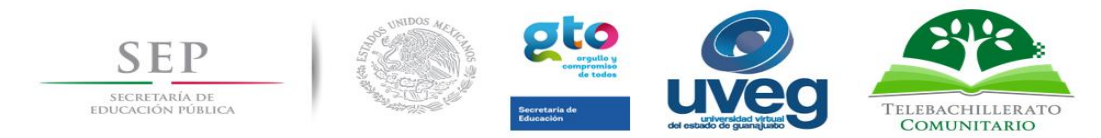

# 8. Difusión de competencias del responsable y los docentes y Trabajo Colegiado

Reportes de la difusión de competencias del responsable y los docentes y de Trabajo colegiado

En este apartado, fue creado para que los Responsables de Telebachillerato puedan cargar las evidencias y así reporten las siguientes actividades:

- La Difusión de competencias del Responsable y los docentes, cuyo objetivo es dar a conocer a aquéllos las funciones académicas que según su cargo deben de realizar como parte de nuestra institución, así como las competencias que se deben desarrollar o fortalecer como agente educativo. Esta actividad se documenta a través del formato <u>F-DIREMS-007 Funciones, Responsable y Docentes</u> disponible para su descarga en la página: <a href="http://telebachillerato.uveg.edu.mx/index.php/difusion-de-competencias-del-responsable-y-los-docentes">http://telebachillerato.uveg.edu.mx/index.php/difusion-de-competencias-del-responsable-y-los-docentes</a>
- El Desarrollo del trabajo colegiado en el centro, como método para compartir conocimientos, experiencias y reflexiones sobre la actividad docente, desarrollando nuevas estrategias con el fin común de generar acuerdos para fortalecer la calidad educativa y abonar a la mejora continúa del subsistema. Esta actividad se documenta a través de los formatos: <u>F-DIREMS-008 Acta Constitutiva de Trabajo Colegiado y F-DIREMS-009 Minuta de Trabajo Colegiado y F-DIREMS-009 Minuta de Trabajo Colegiado disponibles para su descarga en la página: <u>http://telebachillerato.uveg.edu.mx/index.php/desarrollo-detrabajo-colegiado-en-telebachillerato</u>
  </u>

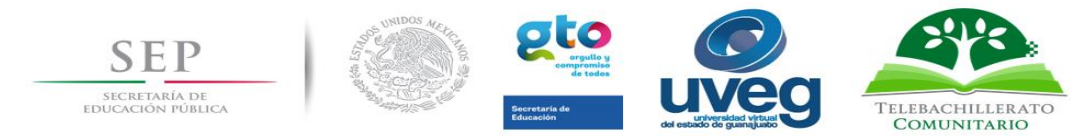

Esta nueva sección creada exclusivamente para los Responsables de Telebachillerato, es visible para ellos en la parte inferior de la pantalla de planeaciones.

El menú que el Responsable de Telebachillerato encontrará es el siguiente:

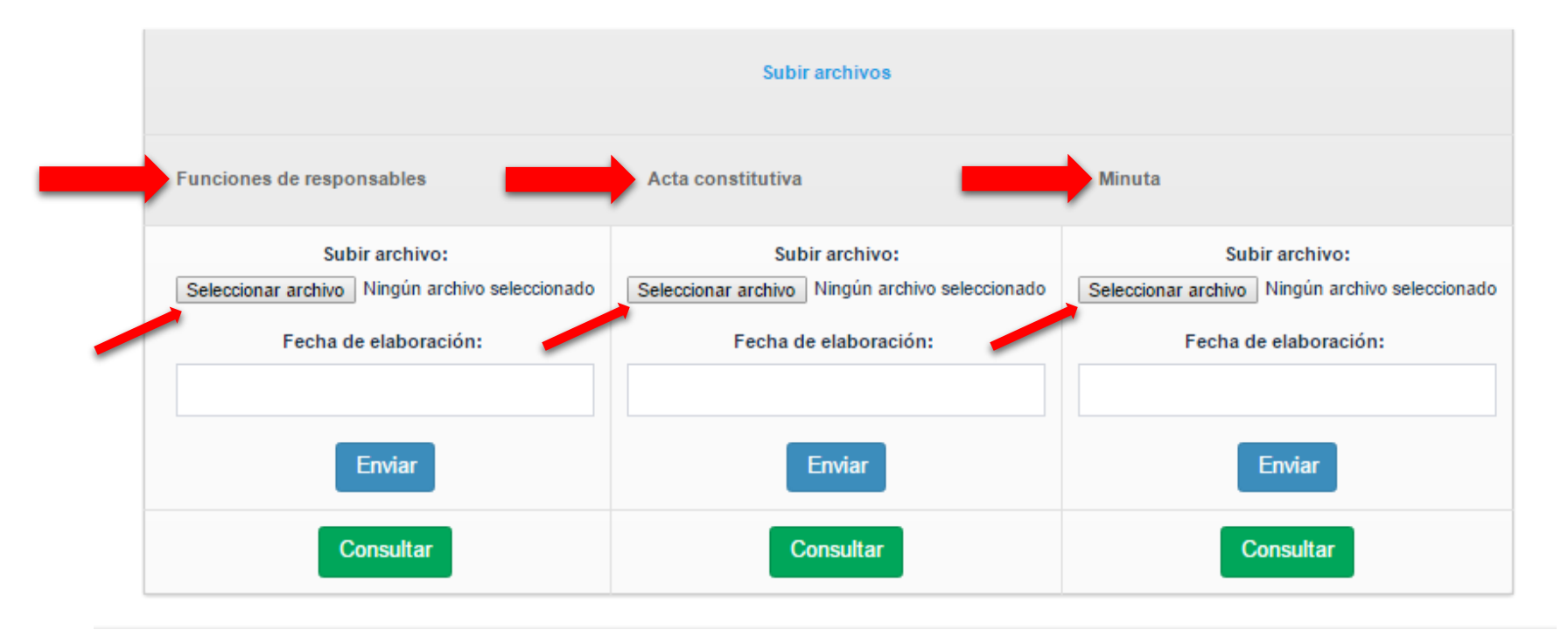

En este apartado el Responsable de Telebachillerato, deberá dar click en el botón "seleccionar archivo" de acuerdo al rubro correspondiente (funciones de responsables, acta constitutiva o minuta)

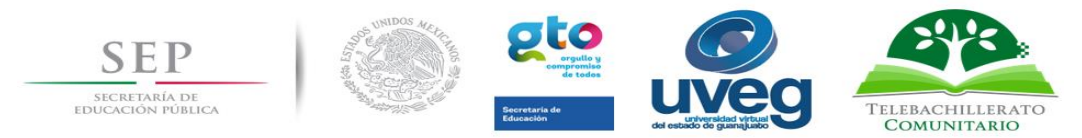

Esto permitirá subir a la plataforma el documento escaneado correspondiente, el cual deberá estar debidamente requisitado y contener las firmas de los docentes que intervinieron en la actividad que se reporta. El documento deberá pesar máximo 2MB por archivo.

Una vez que el responsable sube el documento, deberá seleccionar la fecha en que se realizó la actividad que se reporta y dar click en el botón "enviar" para concluir el proceso de reporte de actividad.

Es importante reiterar que, si no hay cambios en la plantilla docente, el Responsable deberá subir los documentos consistentes en acta constitutiva y funciones responsable y docentes ya creados, e ingresar la fecha en que dichos documentos se redactaron originalmente. Ejemplo: 28/08/2016

| ۵ |    | E  | iero | 20    | 17 |    | 0       |    |                                                 |                                               |
|---|----|----|------|-------|----|----|---------|----|-------------------------------------------------|-----------------------------------------------|
|   | Lu | Ма | Mi   | Ju    | Vi | Sá | Do<br>1 |    | Subir archivos                                  |                                               |
|   | 2  | 3  | 4    | 5     | 6  | 7  | 8       |    | Acta constitutiva                               | Minuta                                        |
|   | 9  | 10 | 11   | 12    | 13 | 14 | 15      |    |                                                 |                                               |
|   | 16 | 17 | 18   | 19    | 20 | 21 | 22      |    | Subir archivo:                                  | Subir archivo:                                |
|   | 23 | 24 | 25   | 26    | 27 | 28 | 29      | lo | Seleccionar archivo Ningún archivo seleccionado | Seleccionar archivo Ningún archivo selecciona |
|   | 30 | 31 |      |       |    |    |         |    | Fecha de elaboración:                           | Fecha de elaboración:                         |
|   |    |    |      |       |    |    |         |    |                                                 |                                               |
|   |    |    | E    | nviar |    |    |         |    | Enviar                                          | Enviar                                        |
|   |    |    | 0    |       |    |    |         |    | Caraculture                                     | Comultan                                      |

El responsable podrá subir tantos documentos como sea necesario, siempre y cuando no excedan el peso establecido. El sistema acepta extensiones 'jpg', 'jpeg', 'gif', 'png', 'doc', 'docx' y 'pdf'.

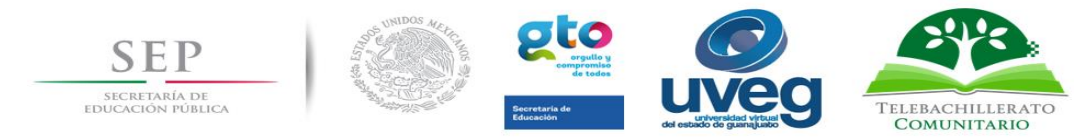

Una vez cargados los documentos en el sistema, el responsable podrá visualizar sus reportes al dar click en el botón "consultar", el cual mostrará la siguiente página:

| _               | Funciones de responsables |                   |
|-----------------|---------------------------|-------------------|
| Fecha de subida | Fecha de elaboración      | Descargar archivo |
| 25/01/2017      | 18 OCTUBRE 2016           | Descargar archivo |
| 25/01/2017      | 18 OCTUBRE 2016           | Descargar archivo |
| 30/01/2017      | 26/01/2017                | Descargar archivo |

Finalmente el responsable tendrá la opción de descargar el archivo reportado dando click en el botón "Descargar archivo".

Para cualquier duda o aclaración respecto al funcionamiento técnico del Sistema Informático de Plan Clase, comunicarse con Adán Vega Ramírez: <u>advega@uveg.edu.mx</u>

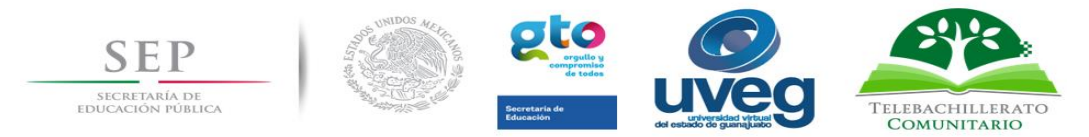

- 7. Recursos necesarios para el uso del sistema informático.
  - Carga horaria para el plan de estudios de los Telebachilleratos Comunitarios del Estado de Guanajuato.
     <u>http://telebachillerato.uveg.edu.mx/</u>
  - Manual didáctico para el diseño del plan clase <u>http://telebachillerato.uveg.edu.mx/</u>
  - Resultados de las evaluaciones Alumno-Docente realizadas en julio de 2016. Resultados que se les hizo llegar a través de correo elecrónico.
  - Resultados de los indicadores académicos respecto al desempeño logrado de los estudiantes, mismo que se les hizo llegar a través de correo electrónico.
  - Planes y Programas de estudio: <u>http://telebachillerato.uveg.edu.mx/index.php/plan-de-estudios</u>
  - Libros de texto bibliografía básica y complementaria: http://telebachillerato.uveg.edu.mx/index.php/biblioteca-digital
  - Buenas Prácticas docentes: <u>http://telebachillerato.uveg.edu.mx/</u>
  - Lineamientos para la evaluación del aprendizaje: <u>http://www.dgb.sep.gob.mx/informacion-academica/otros/l-eval-aprendizaje.pdf</u>
  - Audiovisuales de Telebachillerato Comunitario: <u>http://www.dgb.sep.gob.mx/servicios-</u> educativos/telebachillerato/materiales\_audiovisuales.php
  - Difusión de competencias del Responsable y los docentes, formato F-DIREMS-007 Funciones, Responsable y Docentes: <u>http://telebachillerato.uveg.edu.mx/index.php/difusion-de-competencias-del-responsable-y-los-docentes</u>
  - Desarrollo del trabajo colegiado, formatos F-DIREMS-008 Acta Constitutiva de Trabajo Colegiado y F-DIREMS-009 Minuta de Trabajo Colegiado: <u>http://telebachillerato.uveg.edu.mx/index.php/desarrollo-de-trabajo-colegiado-en-telebachillerato</u>